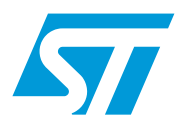

# AN2931 应用笔记

## 在高容量 STM32F103xx 微控制器中 实现 ADPCM 算法

## 前言

本应用笔记描述了 ADPCM 音频固件编解码器,并提供了演示固件来说明如何在使用 STM32F103xxl<sup>2</sup>S 时,利用外部的 DAC 来播放 ADPCM 文件。

本应用笔记基于 "AN2739:如何利用具有外部 I<sup>2</sup>S 音频编解码器的高容量 STM32F103xx 微控制器播放音频文件"。由于关于 SPI、I<sup>2</sup>S 和外部 DAC 的部分在 AN2739 中已有说明,此处 不再赘述。因此,为了能充分理解本应用笔记,建议您参考 AN2739。

# 目录

| 1 | ADPC | M 算法  |          |          |   | <br> | <br>5  |
|---|------|-------|----------|----------|---|------|--------|
|   | 1.1  | 概述    |          |          |   | <br> | <br>5  |
|   | 1.2  | ADPCM | 算法实现     |          |   | <br> | <br>5  |
|   | 1.3  | ADPCM | 算法函数     |          |   | <br> | <br>6  |
|   |      | 1.3.1 | ADPCM_Er | icode 函数 | 纹 | <br> | <br>6  |
|   |      | 1.3.2 | ADPCM_De | ecode 函募 | 故 | <br> | <br>6  |
| 2 | 实现示  | 例     |          |          |   | <br> | <br>8  |
|   | 2.1  | 说明    |          |          |   | <br> | <br>8  |
|   | 2.2  | ADPCM | 文件生成     |          |   | <br> | <br>8  |
|   | 2.3  | ADPCM | 文件加载     |          |   | <br> | <br>9  |
|   | 2.4  | ADPCM | 文件播放     |          |   | <br> | <br>11 |
| 3 | 结论.  |       |          |          |   | <br> | <br>13 |
| 4 | 修订历  | 史     |          |          |   | <br> | <br>14 |

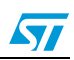

# 表格索引

| 表 1. | ADPCM 算法函数      | 6 |
|------|-----------------|---|
| 表 2. | ADPCM_Encode 函数 | 6 |
| 表 3. | ADPCM_Decode 函数 | 7 |
| 表 4. | 文档修订历史          | 4 |

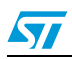

# 图片索引

| 图 1. | ADPCM 文件生成器   | 8 |
|------|---------------|---|
| 图 2. | DFU 文件管理器 1   | 0 |
| 图 3. | DFU 文件管理器源浏览器 | 0 |
| 图 4. | DfuSe 软件      | 1 |

4/15

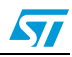

## 1 ADPCM 算法

#### 1.1 概述

自适应差分脉冲编码调制,或简称为 ADPCM,是波形编码的音频算法,它通过以前的信号值 预测当前的信号值,并且仅发送真实值和预测值的差值。

在普通的脉冲编码调制(PCM)中,发送的是真实或实际信号值。

ADPCM 的优势在于通常预测信号值和真实信号值的差值相当小,这意味着与相应的 PCM 值相比,它可以用更少的位数来表示。

根据需要的质量和压缩比,差分信号按照4(2位)、8(3位)、16(4位)或32(5位) 水平量化。

ADPCM 算法的实现方法有很多。它们在量化和预测模式上有所不同。

在本应用笔记中,我们提供了由交互式多媒体协会(IMA)开发的4位量化算法IMA ADPCM。

选择 IMA ADPCM 有多种原因:

- 它可以应用于 8 kHz 到 44.10 kHz 之间的不同采样率
- 它能在较低的 CPU 的使用率和较少的内存占用情况下保证音频的播放质量
- 它具有广泛的实现方式,例如在 Windows 和 Mac 操作系统中

IMA 数字音频对焦和技术工作组公布的一份文件对 IMA ADPCM 算法进行了充分说明:"在多媒体系统中增强数字音频兼容性的建议措施"版本 3。

### 1.2 ADPCM 算法实现

本应用笔记提供的 IMA ADPCM 算法用于对具有下述规范的音频文件进行编码:

- 音频格式: PCM
- 音频采样大小:16 位
- 通道:1(单声道)
- 音频采样率: 8 kHz 到 44.1 kHz

每个 16 位 PCM 采样被编码为 4 位 ADPCM 采样,压缩比达到 1/4。

IMA ADPCM 算法实现包含两个函数,一个函数编码音频采样,另一个函数解码音频采样。 ADPCM 固件由两个文件组成:

- a) adpcm.c: 它包括执行编码和解码的两个 ADPCM 函数的源代码。
- b) adpcm.h: 它是 adpmc.c 的头文件。它应该包含在调用 ADPCM 函数的文件中。

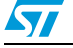

## 1.3 ADPCM 算法函数

<del>表</del>1描述了 ADPCM 函数。

#### 表 1. ADPCM 算法函数

| 函数名称         | 说明                                   |
|--------------|--------------------------------------|
| ADPCM_Encode | 将一个 16 位 PCM 采样值编码为一个 4 位 ADPCM 采样值。 |
| ADPCM_Decode | 将一个 4 位 ADPCM 采样值解码为一个 16 位 PCM 采样值。 |

#### 1.3.1 ADPCM Encode 函数

**表2描述了** ADPCM\_Encode 函数。

| 表 2. ADPCM | Encode 函数 |
|------------|-----------|
|------------|-----------|

| 函数名称 | ADPCM_Encode                                     |
|------|--------------------------------------------------|
| 原型   | <pre>uint8_t ADPCM_Encode(int16_t sample);</pre> |
| 函数说明 | 将一个 16 位 PCM 采样值编码为 4 位 ADPCM 采样值。               |
| 输入参数 | 采样值: 一个 16 位的 PCM 采样值                            |
| 输出参数 | 无                                                |
| 返回参数 | 将编码后的 ADPCM4 位采样值加载进一个字节中                        |

ADPCM\_Encode 函数返回一个包含 4 位 ADPCM 采样值的字节。软件将 2 个 ADPCM 采样 值存入一个字节以便节约内存空间。

#### 示例:

// 输入: pcm\_sample1 和 pcm\_sample2; 2个 16 位 PCM 采样值。 // 输出: adpcm\_byte; 存入一个字节的两个 4 位 ADPCM 采样值。

uint8\_t code; /\* 编码第一个16位采样值 \*/ code = ADPCM\_Encode(pcm\_sample1); /\* 存储第一个4位采样值 \*/ adpcm\_byte = code; /\* 编码第二个16位采样值 \*/ code = ADPCM\_Encode(pcm\_sample2); /\* 存储第二个4位采样值 \*/ adpcm\_byte |= (code << 4);/\* adpcm\_byte包含两个4位ADPCM采样值\*/</pre>

### 1.3.2 ADPCM\_Decode 函数

表3描述了ADPCM\_Decode 函数。

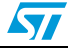

| ACJ. ADPCM_Deco |                                                |
|-----------------|------------------------------------------------|
| 函数名称            | ADPCM_Decode                                   |
| 原型              | <pre>int16_t ADPCM_Decode(uint8_t code);</pre> |
| 函数说明            | 将一个 4 位 ADPCM 采样值解码为一个 16 位 PCM 采样值。           |
| 输入参数            | 代码: 一个 8 位的数据项, 其 4 个 LSB 包含编码后的 ADPCM 采样值     |
| 输出参数            | 无                                              |
| 返回参数            | 一个 16 位的 PCM 采样值                               |

| 友 3. ADPCM Decode | ode i | 函数 |  |
|-------------------|-------|----|--|
|-------------------|-------|----|--|

ADPCM Encode 函数的输入是一个包含4位 ADPCM 采样值的字节。在调用 ADPCM Decode 函数之前,该软件必须提取出 4 位 ADPCM 数据并将其存入一个字节。

#### 示例:

// 输入: adpcm\_byte;存入一个字节的两个4位 ADPCM采样值。 // 输出: pcm\_sample1 和 pcm\_sample2; 2个16位 PCM 采样值。

uint8\_t code; /\* 提取第一个 ADPCM4 位采样值 \*/ code = (adpcm\_byte & 0x0F); /\* 解码第一个 ADPCM 采样值 \*/ pcm\_sample1 = ADPCM\_Decode(code); /\* 提取第二个 ADPCM 采样值 \*/ code = (adpcm\_byte >> 4); /\* 解码第二个 ADPCM 采样值 \*/ pcm\_sample2 = ADPCM\_Decode(code);

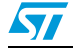

## **2** 实现示例

### 2.1 说明

可以在 STM3210E-EVAL 板上运行提供的例子。它是一个典型的音频应用,包括:

- 首先用 PC 软件将一个 PCM 文件编码为 ADPCM 格式(这个软件名为 muse.exe,是由 ST 开发的。它实现了与 STM32F103xx 增强型系列产品相同的 ADPCM 算法编码器。 muse.exe 在本应用笔记附带的压缩软件包中:请参考 第2.2 章节了解如何应用这个工具。)
- 然后将编码文件加载到 Flash
- 使用高容量 STM32F103xx 微控制器解码文件,驱动 DAC 播放音频。

在 STM3210E-EVAL 板上, 128 兆位 NOR Flash 存储 ADPCM 文件和 STM32F103xx 器件上运行的固件解码器。然后用它解码该数据流,并且通过应用 I<sup>2</sup>S 外部 DAC 回放音频采样。

硬件环境基于应用笔记 "AN2739:如何使用高密度 STM32F103xx 微控制器与外部 I<sup>2</sup>S 音频 编解码器播放音频文件 ",请参考该应用笔记以获得更多信息。

要运行这个演示示例,需要进行三个步骤:

- 1. 生成 ADPCM 文件
- 2. 将 ADPCM 文件载入 NOR Flash
- 3. 播放 ADPCM 文件

## 2.2 ADPCM 文件生成

本应用笔记包包括一个名为 Muse 的 PC 软件,该软件可以将 PCM 文件编码为 ADPCM 格式。

| 图 1. | ADPCM 文件生成器 |
|------|-------------|
|------|-------------|

| 🏜 Muse v1.0.1          |                |
|------------------------|----------------|
| Source File Browse     |                |
| Converted File         |                |
| Make a recovered PCM f | e Convert Exit |

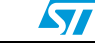

运行 *Muse.exe* 程序并按 **Source File Browse** 按钮,出现 **File Selection** 对话框,提示您选择一个 WAV 源文件。如前所述,WAV 文件应该满足以下要求:

- 音频格式: PCM
- 通道:1(单声道)
- 音频采样率: 8 kHz 到 44.1 kHz

如果您的 WAV 文件不能满足这些条件,就必须先用一个音频转换工具转换,比如 *sndrec32.exe*, 它是 Microsoft<sup>®</sup> 为音频记录提供的默认程序。

一旦选择了待转换的文件,就会出现 New File Selection 对话框,提示选择 ADPCM 转换文件的存储地址。

可以通过勾选 Make a recovered PCM file 复选框获取编码的音频文件的 PCM 格式。在这种 情况下,生成的ADPCM文件被解码并格式化为WAV文件。这个WAV文件名为 Recover.wav, 它生成在与WAV 源文件相同的目录下。您可以用这种方式听原始的WAV 文件和恢复的文件, 以比较声音质量。

### 2.3 ADPCM 文件加载

用 DfuSe 软件将 ADPCM 文件载入 NOR Flash 为此,需要进行两个步骤:

- 1. 生成 .dfu 映像
- 2. 将该 .dfu 映像载入 NOR Flash

#### 生成 .dfu 映像

为了生成 .dfu 映像,必须使用 DfuSe 包中提供的 DFU File Manager 软件。那么,打开 DFU File Manager 程序并选择 DFU 文件生成选项。图 2 中所示的窗口打开。必须在选择目标 ID 时选择 2,这意味着文件将被载入 NOR Flash。然后,点击 Multi BIN... 按钮打开源浏览器并 选择您的 ADPCM 文件。

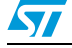

| 图 2. DFU 文件管理器 |
|----------------|
|----------------|

| Vendor ID 0x 0483<br>Product ID 0x 0000<br>Version 0x 0000 | Injection<br>Target ID: 2 S19 or Hex Multi BIN |
|------------------------------------------------------------|------------------------------------------------|
|                                                            | Deletion Delete selected Image Generate Cancel |

该 NOR Flash 从地址 0x6400 0000 映射到 FSMC 接口上,这正是 ADPCM 文件存储区域的 起始地址。所以,必须将 .dfu 映像的地址设置为 0x6400 0000 (参考 <u>图</u> 3)。最后,点击 Add to list, 然后点击 Generate 完成 DFU 文件生成。

#### 图 3. DFU 文件管理器源浏览器

| 🚔 Multi B  | 🍄 Multi Bin injection |                       | X |
|------------|-----------------------|-----------------------|---|
| File:      |                       |                       |   |
| Address 0x | 64000000              | Add to list >> Delete |   |
|            |                       |                       |   |
|            |                       |                       |   |
|            |                       |                       |   |
|            |                       | OK Cancel             |   |

#### 载入 DFU 映像

为了将 DFU 映像载入 NOR Flash, 必须:

- 1. 使用 USB 线将 STM3210E-EVAL 板连接到 PC
- 在 STM3210E-EVAL 板上下载并运行器件固件升级 (DFU) 演示。您可以在 STM3210xxx USB 开发工具中找到这个固件
- 3. 在 PC 上开始 DfuSe 软件 (参考 图 4)

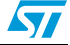

| 图 4. DfuSe 软件                                                                                                    |                                                                                                    |  |  |
|----------------------------------------------------------------------------------------------------|----------------------------------------------------------------------------------------------------|--|--|
| DfuSe Demo (v2.2.1)                                                                                                    |                                                                                                    |  |  |
| Available DFU and compatible HID Devices<br>STM Device in DFU Mode<br>Supports Upload Manifest<br>Supports Download Accelera<br>Can Detach<br>Enter DFU mode/HID detach Leav | es Application Mode: Vendor ID: Vendor ID: Procuct ID: Version: Version: DFU Mode: Vendor ID: 0483 Procuct ID: DF11 Version: 0200                                                                                                    |  |  |
| Select Target(s):<br>Target Id Name<br>00 Internal F<br>01 SPI Flash<br>02 NOR Fla                                                                                           | Available Sectors (Double Click for more)       Flash     256 sectors       sh : M25P64     128 sectors       ash : M29W128G     128 sectors                                                                                                    |  |  |
| File:<br>Choose Upload                                                                                                    | File:     Targets in file:       Vendor ID:     Targets in file:       Procuet ID:     Image: Comparison of the second second secon |  |  |
| 0 KB(0 Bytes) of 0 KB(0 Bytes)       Verify after download         0 Time duration       00:00:00         00:00:00       Choose                                              |                                                                                                    |  |  |
| Abort                                                                                                    | Quit                                                                                                    |  |  |

选择 NOR Flash 作为目标,然后点击 Choose 按钮选择您的 ADPCM DFU 映像,该按钮位于 Upgrade or Verify Action 区域。最后,点击 Upgrade 执行下载。

### 2.4 ADPCM 文件播放

此时,您已成功地将 ADPCM 文件载入 NOR Flash。现在可以开始播放演示了。请在应用笔 记包打开 ADPCM\_AN 文件夹。打开文件夹项目,选择合适的项目工作区并在您的工具链中 打开它。建立所有源文件,加载项目映像,然后运行程序。

STM3210E-EVAL 板上的 LCD 会显示音频指令,而摇杆和按键将被用于控制演示。允许的音频指令:播放,暂停,停止,前进,后退和音量控制。

您可以选择音频输出接口,可以是 STM3210E-EVAL 板提供的扬声器或耳机。耳机能实现更 好的音频质量。您可以通过音频插孔将它们连接到 STM3210E-EVAL 板。

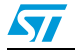

需要注意的是音频文件的后退和前进,必须按下述使用摇杆按钮:

- 向右推摇杆来前进
- 向左推摇杆来后退

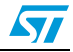

# 3 结论

本应用笔记描述了如何实现用于 STM32F103xx 器件的 IMA ADPCM 固件音频编解码器。它 也提供了一个应用实例,解码一个存储于 Flash 的 ADPCM 编码的音频流,并回放解码后的 采样。

本应用笔记应用了高容量 STM32F103xx,它具有 I<sup>2</sup>S 接口,可以与 STM3210E-EVAL 评估 板上使用的外部 DAC 进行通信。

但是其他不具备 I<sup>2</sup>S 外设的 STM32F10xxx 器件也可以利用 PWM 输出运行这个 ADPCM 固件 编解码器和播放音频文件。

在这种情况下,您只需更新 STM3210B-EVAL 评估板的解码示例,并用 PWM 输出进行音频 回放。

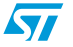

# **4** 修订历史

表 4. 文档修订历史

| 日期                 | 修订 | 变更                                      |
|--------------------|----|-----------------------------------------|
| 2009 年 3 月<br>04 日 | 1  | 初始版本。                                   |
| 2009 年 4 月<br>30 日 | 2  | 在代码方面, u8和 s16分别被更新为 uint8_t 和 int16_t。 |

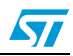

#### 重要通知 - 请仔细阅读

意法半导体公司及其子公司 ("ST")保留随时对 ST 产品和 / 或本文档进行变更、更正、增强、修改和改进的权利,恕不另行通知。买方在 订货之前应获取关于 ST 产品的最新信息。 ST 产品的销售依照订单确认时的相关 ST 销售条款。

买方自行负责对 ST 产品的选择和使用, ST 概不承担与应用协助或买方产品设计相关的任何责任。

ST 不对任何知识产权进行任何明示或默示的授权或许可。

转售的 ST 产品如有不同于此处提供的信息的规定,将导致 ST 针对该产品授予的任何保证失效。

ST 和 ST 徽标是 ST 的商标。所有其他产品或服务名称均为其各自所有者的财产。

本文档中的信息取代本文档所有早期版本中提供的信息。

© 2015 STMicroelectronics - 保留所有权利

57

Doc ID 15349 Rev 2